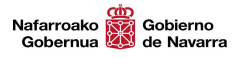

# Libreta del Cazador

## Manual de Usuario

Versión 0.06 – Julio 2019

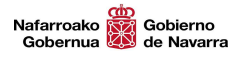

### Control de cambios

| Fecha      | Autor  | Descripción      | Versión |
|------------|--------|------------------|---------|
| 18/07/2018 | DGITIP | Borrador inicial | 0.05    |
| 16/07/2019 | DGMAOT |                  | 0.06    |
|            |        |                  |         |
|            |        |                  |         |
|            |        |                  |         |

## **Revisiones/Validaciones**

| Autor | Versión | Responsabilidad | Rol | Fecha |
|-------|---------|-----------------|-----|-------|
|       |         |                 |     |       |
|       |         |                 |     |       |
|       |         |                 |     |       |
|       |         |                 |     |       |
|       |         |                 |     |       |

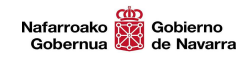

## Índice de contenidos

| INTRODUCCIÓN                                   | 4  |
|------------------------------------------------|----|
| OBJETIVO DEL DOCUMENTO                         | 4  |
| A QUIÉN VA DIRIGIDO                            | 4  |
| MANUAL DE USUARIO                              | 5  |
| Acceso a la aplicación                         | 5  |
| Alta batida                                    | 6  |
| Registro información general de la batida      | 6  |
| Registro información animales vistos o cazados | 8  |
| Guardar batida                                 | 12 |
| Mis batidas                                    | 13 |

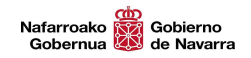

## **INTRODUCCIÓN**

### **OBJETIVO DEL DOCUMENTO**

El objetivo del presente documento es la elaboración del manual de usuario para la aplicación Web de la libreta del cazador.

Mediante este documento se pretenderá guiar al usuario final en la correcta instalación y uso de la solución.

## A QUIÉN VA DIRIGIDO

Este documento va dirigido a todas las cuadrillas de caza mayor.

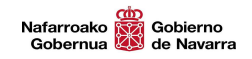

## **MANUAL DE USUARIO**

### Acceso a la aplicación

El acceso a la aplicación se realiza desde la siguiente URL: https://administracionelectronica.navarra.es/CuadernoCazador/Pages/Default.aspx

Al acceder nos pedirá realizar la autenticación en la aplicación, para ello disponemos de las siguientes credenciales de acceso:

- Certificado de usuario (certificado digital)
- DNI + PIN de Hacienda Navarra
- Número de Identificación y Código de Licencia de Caza. (Normalmente el número de Identificación es el DNI)

| navarra.es                                                                                                    |                                                  | Castellano Euskera Français English   ¡Utilice el buscador! introduzca palabra/s buscar |
|----------------------------------------------------------------------------------------------------|--------------------------------------------------|-----------------------------------------------------------------------------------------|
| NAVARRA TRÁMITES TEMAS GOBIERNO AC<br>Identificación por Certificado de Usuario                               | TUALIDAD                                         |                                                                                         |
| MedioAmbiente - Libreta del Cazador                                                                           |                                                  |                                                                                         |
| Certificado de Usuario                                                                                        | Otros accesos                                    |                                                                                         |
| Utilice un certificado digital válido para acceder.<br>Consulte las <u>certificaciones admitidas</u> para las | DNI + PIN                                        | >                                                                                       |
| tramitaciones on-line.                                                                                        | Número de Identificación y<br>Código de licencia | >                                                                                       |
|                                                                                                    |                                                  |                                                                                         |
|                                                                                                    |                                                  |                                                                                         |
| Goblerno<br>Re Navarra                                                                                        |                                                  | Contacte con nosotros   Accesibilidad   Aviso legal   Mapa web                          |

*Nota:* Una vez realizado el acceso, si el cazador no estuviera dado de alta en la aplicación se mostrará el siguiente mensaje:

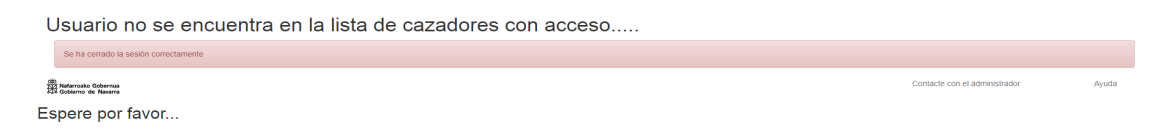

En este caso debe ponerse en contacto con el Servicio de Medio Natural a través de las siguiente cuenta de correo caza@navarra.es o del teléfono 848426733.

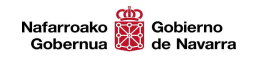

### Alta batida

Una vez realizado la autenticación la primera vez nos mostrará un mensaje indicando que no tenemos batidas asignadas y que es necesario crear la primera ficha de batida:

No tiene batidas asignadas. Cree su primera ficha de batida

CUADERNO DEL CAZADOR Mis balidas Crear ficha de ba

Para ello deberemos pulsar sobre el botón "Crear ficha de Batida"

LIBRETA DE CAZA MAYOR Buscar batidas Crear ficha de batida

Se abrirá el siguiente formulario para registra la batida:

| LIBRETA DE CAZA MAYOR                                                                                                    | Mis batidas Crear ficha de batida                                                       |                                                |            |                                                                                | PRUEBAS ES EU 🔿                   |
|----------------------------------------------------------------------------------------------------|-----------------------------------------------------------------------------------------|------------------------------------------------|------------|--------------------------------------------------------------------------------|-----------------------------------|
| Información general                                                                                                    |                                                                                         |                                                |            |                                                                                |                                   |
| Selecciona temporada<br>Selecciona coto<br>Selecciona cuadrilla<br>Selecciona responsable cuadrilla<br>Num, posturas<br>¿Se ha buscado rastro previamente?<br>Introduce tus observacionos | 2017/2018 •<br>10002 - OTEIZA: BAIGORPI<br>Cuaddilla 1<br>No kay safetocide<br>88<br>No | Semana del año<br>•<br>•<br>Num. resaqueadores | 181<br>181 | Duración (horas)<br>Selecciona resaque/s<br>NIF Jelis cuadrilla<br>Num. perros | No hay selección •   4444444A [8] |
| Jabalíes                                                                                                    |                                                                                         |                                                |            |                                                                                |                                   |
| Corzos                                                                                                    |                                                                                         |                                                |            |                                                                                |                                   |
| Ciervos                                                                                                    |                                                                                         |                                                |            |                                                                                |                                   |
| Otras                                                                                                    |                                                                                         |                                                |            |                                                                                |                                   |

#### Registro información general de la batida

Por defecto se carga la información de los cotos y cuadrillas que tiene asignado el cazador logado (identificado). En el caso de pertenecer a varias cuadrillas deberá elegir el coto y cuadrilla en el que quiera registrar la batida.

Una vez elegido el coto y cuadrilla los datos a rellenar son:

 Semana del año: se selecciona en un calendario la semana de la batida, no se registra el día concreto sino el número de la semana del año. En el siguiente ejemplo se guardaría la semana 38 de 2018.

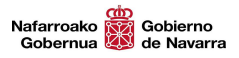

| «      | Septiembre 2018 |    |    |    |    |    |    |
|--------|-----------------|----|----|----|----|----|----|
|        | Lu              | Ma | Mi | Ju | Vi | Sa | Do |
| 35     | 27              | 28 | 29 | 30 | 31 | 1  | 2  |
| 36     | 3               | 4  | 5  | 6  | 7  | 8  | 9  |
| 37     | 10              | 11 | 12 | 13 | 14 | 15 | 16 |
| 38     | 17              | 18 | 18 | 20 | 21 | 22 | 23 |
| 39     | 24              | 25 | 26 | 27 | 28 | 29 | 30 |
| 40     | 1               | 2  | 3  | 4  | 5  | 6  | 7  |
| Borrar |                 |    |    |    |    |    |    |

- Duración: duración de la batida. El formato de introducción de datos sería H.MM:
  - *H:* Número de horas de la batida
  - *MM:* minutos de la batida. Las fracciones de hora (minutos) a introducir será en formato 0.25, 0.50 y 0.75.

Por ejemplo para poner 2h y 30minutos de batida se introducirá 2.50

• **Resaque**: se deberá indicar el resaque o resaques de la batida. En caso de no existir en el listado se elegirá el resaque RQXX y en observaciones se indicará el resaque realizado.

| lecciona resaque/s |                              |   |
|--------------------|------------------------------|---|
|                    | Cerrar opciones              | > |
|                    | RQXX - NO ESTA EN EL LISTADO |   |
|                    | RQ07 - El Almendro           |   |
|                    | RQ10 - El Sordillo           |   |
|                    | RQ05 - La Salada             |   |
|                    | RQ03 - La Tejeria            |   |
|                    | RQ09 - Matazarra             |   |
|                    | RQ06 - Muga Larraga          |   |
|                    | RQ04 - Muga Lerin            |   |
|                    | RQ01 - Muga Morentin         |   |
|                    | RQ08 - San Bartolome         |   |
|                    | RQ02 - Viña Fernandez        |   |

- Número de posturas: número de posturas de la batida.
- *Número de resaqueadores*: número de resaqueadores de la batida.
- *Número de perros*: número de perros empleados en la batida.
- Buscado rastro previamente: se debe indicar Sí o No según el caso.
- **Observaciones:** se deberán introducir todas aquellas observaciones o comentarios relativas a la batida.

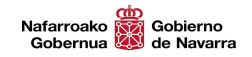

#### Registro información animales vistos o cazados

A continuación se deberá introducir la información relativa a los animales vistos y cazados. Para ello pulsaremos sobre los diferentes animales e introduciremos la información de los animales vistos y cazados. No es necesario rellenar cada ficha de los animales, únicamente los vistos y cazados, si no se han visto por ejemplo jabalíes por defecto la aplicación marca 0.

| Jabalíes |
|----------|
| Corzos   |
| Ciervos  |
| Otras    |

#### Información Jabalíes:

Pinchando sobre Jabalíes se desplegará la información relativa a los jabalíes. En caso de haber visto alguno se deberá indicar el número de vistos.

| Jabalies                                                                                         |               |
|--------------------------------------------------------------------------------------------------|---------------|
| Número total de jabalies vistos:<br>Número total de jabalies cazados:<br>Resumen datos jabalies: | Añadir jabali |

Para indicar jabalíes cazados se deberá pulsar sobre Añadir Jabalí.

La información a introducir de cada Jabalí cazado es la siguiente

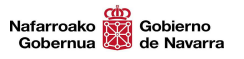

| Peso (aprox.) *               |               |
|-------------------------------|---------------|
| Sexo:                         | Desconocido 🗸 |
| Preñada:                      | ~             |
| Num. fetos*:                  |               |
| ¿Sintomas de<br>tuberculosis? | No            |

La información de si está Preñada y Número de fetos únicamente es obligatoria si el sexo es hembra.

Una vez introducidos los datos pulsamos añadir a la lista para cargar la información:

| Jabalíes                     |                                             |           |              |           |         |                  |               |
|------------------------------|---------------------------------------------|-----------|--------------|-----------|---------|------------------|---------------|
| Número total<br>Número total | de jabalies vistos:<br>de jabalies cazados: | 2         |              |           |         |                  | Añadir jabali |
| Resumen dat                  | os jabalíes:                                |           |              |           |         |                  |               |
|                              | JABALI: 1                                   | PESO: 100 | SEXO : Macho | PREÑADA : | FETOS : | TUBERCULOSO : No |               |

#### Información Corzos:

Pinchando sobre Corzos se desplegará la información relativa a los Corzos. En caso de haber visto alguno se deberá indicar el número de vistos.

| Corzos                          |   |              |
|---------------------------------|---|--------------|
| Número total de corzos vistos:  |   |              |
| Número total de corzos cazados: | A | Añadir corzo |
| Resumen datos corzos:           |   |              |

La información a introducir de cada Corzo cazado es la siguiente

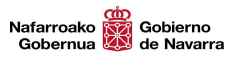

| Peso (aprox.): | 100    |   |
|----------------|--------|---|
| Sexo:          | Hembra | ~ |
| Adulto o cria: | Adulto | ~ |
| Preñada:       | Si     | ~ |
| Num. fetos:    |        |   |
| Num. Precinto: |        |   |

El número de fetos en caso de hembra es opcional, al igual que el precinto.

Una vez introducidos los datos pulsamos añadir a la lista para cargar la información:

| Corzos                                                      |             |              |                  |              |         |            |              |
|-------------------------------------------------------------|-------------|--------------|------------------|--------------|---------|------------|--------------|
| Número total de corzos visto<br>Número total de corzos caza | s:<br>idos: | 2 ×          |                  |              |         |            | Añadir corzo |
| Resumen datos corzos:                                       |             |              |                  |              |         |            |              |
| CORZO: 1                                                    | PESO : 40   | SEXO : Macho | MADUREZ : Adulto | PREÑADA : No | FETOS:0 | PRECINTO : |              |

#### Información Ciervos:

Pinchando sobre Ciervos se desplegará la información relativa a los Ciervos. En caso de haber visto alguno se deberá indicar el número de vistos.

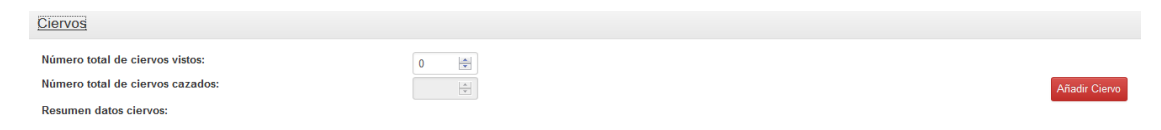

La información a introducir de cada Ciervos cazado es la siguiente

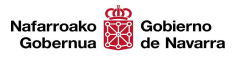

| Peso (aprox.):                |               |
|-------------------------------|---------------|
| Sexo:                         | Desconocido 🗸 |
| Adulto o cria:                | ~             |
| Núm. puntas:                  |               |
| Preñada:                      | ~             |
| Num. fetos:                   |               |
| Num. Precinto:                |               |
| ¿Sintomas de<br>tuberculosis? | No            |

El número de fetos en caso de hembra es opcional.

El número de puntas es un campo obligatorio cuando son ejemplares machos adultos. El número de precinto es un campo opcional.

Una vez introducidos los datos pulsamos añadir a la lista para cargar la información:

| Ciervos                |                                                     |           |              |                  |            |              |         |               |
|------------------------|-----------------------------------------------------|-----------|--------------|------------------|------------|--------------|---------|---------------|
| Número to<br>Número to | otal de ciervos vistos:<br>otal de ciervos cazados: |           |              |                  |            |              |         | Añadir Ciervo |
| Resumen                | datos ciervos:                                      |           |              |                  |            |              |         |               |
| Ô                      | CIERVO: 1                                           | PESO : 50 | SEXO : Macho | MADUREZ : Adulto | PUNTAS : 5 | PREÑADA : No | FETOS:0 | PRECINTO :    |

#### Información Otras:

Pinchando sobre Otras se desplegará la información relativa a otras especies observadas y se deberá seleccionar la especie vista del desplegable o elegir "otras". En este caso se indicará la especie en el apartado de "Observaciones". También en este campo se pueden hacer los comentarios que se consideren oportunos.

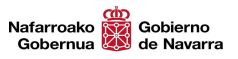

| Tipo otras:    | Muflón         |
|----------------|----------------|
| Observaciones: | Muflón         |
|                | Cerdo asiático |
|                | Gamo           |
|                | Otras          |
|                |                |

Una vez introducidos los datos pulsamos añadir a la lista para cargar la información:

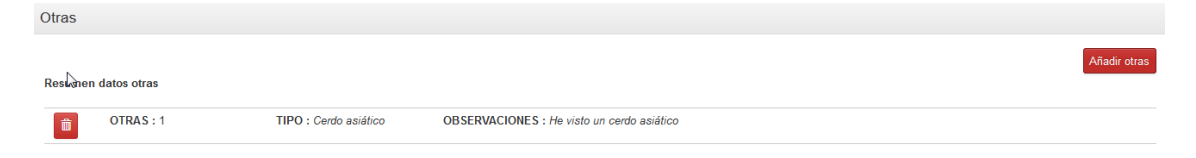

#### Borrado de datos:

En el caso de querer borrar algún dato introducido se deberá pulsar sobre el icono de la papelera y volver a introducir los datos en caso de haber algún dato erróneo.

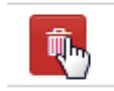

#### Guardar batida

Una vez introducidos los datos de la batida podremos pulsar en Guardar batida.

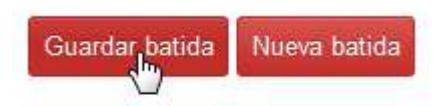

Al registrar los datos se revisa que se han introducido todos los datos correctamente y no faltan campos obligatorios por rellenar. Entre los mensajes de error que muestra son los siguientes:

• Número de animales vistos menor a los cazados

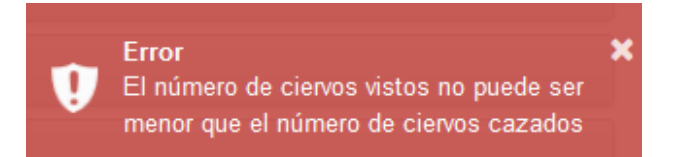

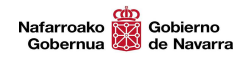

• Faltan campos obligatorios por rellenar. Te muestra un mensaje y te marca en rojo el campo o campos que faltan por rellenar:

por favor, completa los campos obligatorios

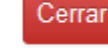

#### En este caso falta la duración.

| Información general                 |                          |                    |    |      |                      |                             |
|-------------------------------------|--------------------------|--------------------|----|------|----------------------|-----------------------------|
| Selecciona temporada                | 2017/2018 -              | Semana del año     |    | 38   | Duración (horas)     |                             |
| Selecciona coto                     | 10002 - OTEIZA: BAIGORRI |                    |    |      | Selecciona resaque/s | RQXX - NO ESTA EN EL LI977/ |
| Selecciona cuadrilla                | Cuadrilla1               |                    |    |      |                      |                             |
| Selecciona responsable<br>cuadrilla |                          |                    | Ψ. |      | NIF Jefe cuadrilla   | 4444444A                    |
| Num. posturas                       | 10 🔄                     | Num. resaqueadores |    | 10 🗮 | Num. perros          | 20                          |
| یSe ha buscado rastro previamente?  | No                       |                    |    |      |                      |                             |
| Introduce tus observaciones         |                          |                    |    |      |                      |                             |
|                                     |                          |                    |    |      |                      |                             |
|                                     |                          |                    |    |      |                      | Co.                         |
|                                     |                          |                    |    |      |                      |                             |

### Mis batidas

Al acceder a Mis batidas podremos visualizar las diferentes batidas registradas por mí u otros miembros de mi cuadrilla.

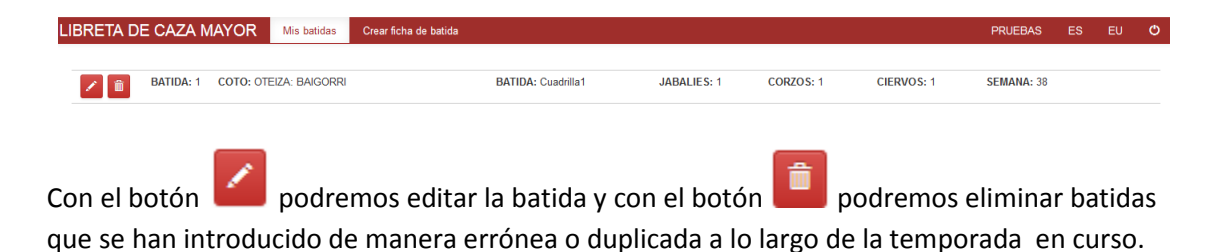

### Creación Acceso directo Móvil

Si el acceso se realiza desde móvil o Tablet existe la posibilidad de generar un acceso directo. Para ello una vez hemos accedido a la Web en el menú del navegador elegimos la opción de *Añadir a la pantalla de inicio*.

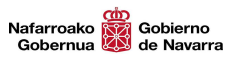

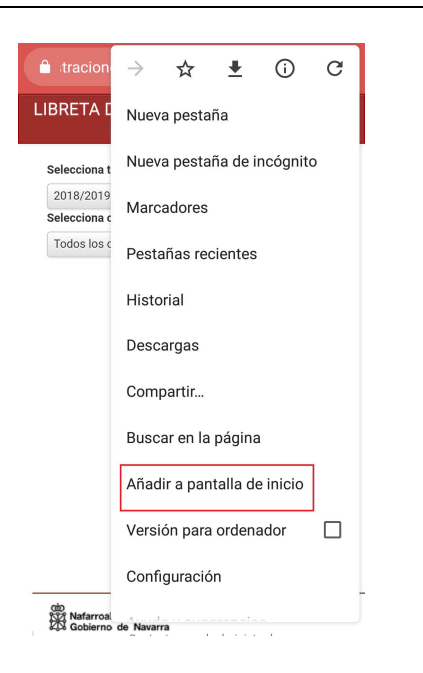

Nos saldrá una ventana en la que podemos elegir el nombre de la aplicación en la pantalla de inicio.

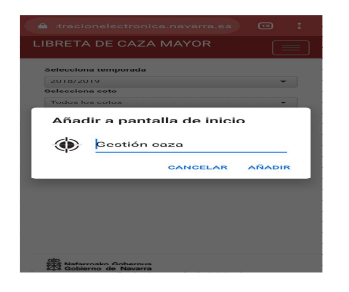

Una vez introducido el nombre, pulsamos añadir y se habrá incluido un icono en la pantalla de inicio.

Cualquier duda o incidencia detectada la puede comunicar en el correo electrónico caza@navarra.es